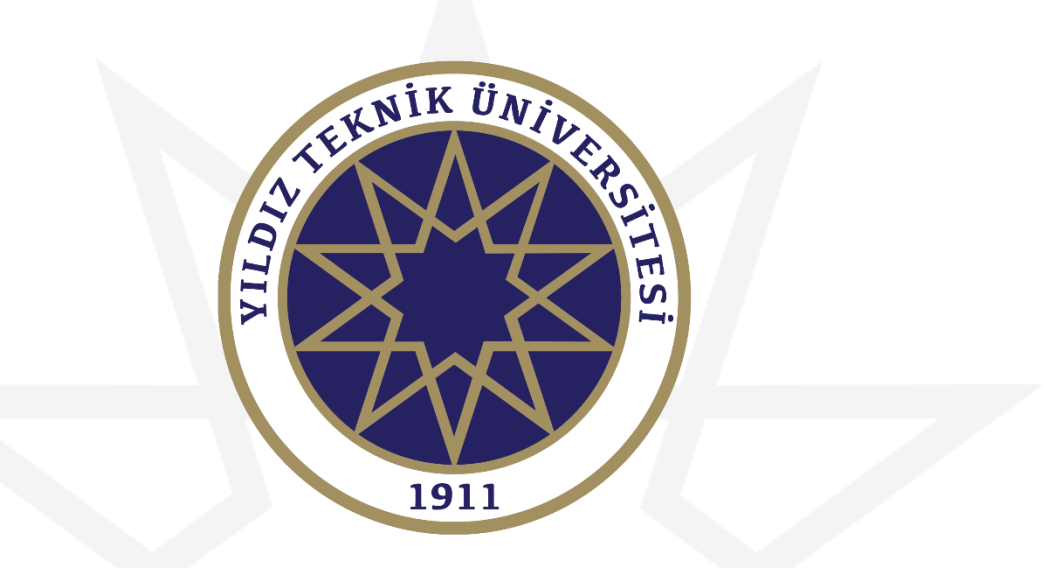

# LİSANSÜSTÜ BAŞVURU KILAVUZU

Bu kılavuzun tamamını okumadan başvuru işlemine başlamayınız!

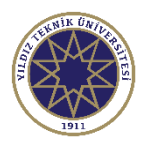

#### Giriş Sayfası

| Yıldız Teknik Üniversites                                                                                                    | i                                                                                                    | Enstitü Başvuru Sistemi |
|----------------------------------------------------------------------------------------------------|----------------------------------------------------------------------------------------------------|-------------------------|
| English<br>E-Posta / T.C. Kimlik / Pasaport No<br>Şifre<br>32-4-4<br>Sayıların Toş<br>Giriş<br>Şifremi Unuttum<br>Yeni bir hesap oluştur<br>Sorun Bildir<br>Oturum Açmak İçin Kalan Süre 04:53 | Başvuruya başlamak için öncelikle yeni hesap oluşturmanız<br>gerekmektedir. Yeni hesap oluşturmak için "Yeni bir hesap<br>oluştur" isimli butona tıklayınız. |                         |

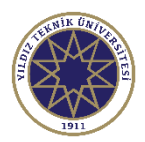

# Üye Olma Sayfası

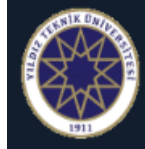

#### Yıldız Teknik Üniversitesi

Enstitü Başvuru Sistemi

#### English 🕑

| Uyruk Seçiniz 🔹                      |
|--------------------------------------|
| E-Posta Adresiniz                    |
| T.C.Kimlik Numaranız                 |
| Şifre                                |
| Şifre (Tekrar)                       |
| 814 6 Sayıların Top & Hesabi Oluştur |
| Var Olan Hesabınızla Giriş Yapın     |
| Sorun Bildir                         |
| Oturum Acmak İcin Kalan Süre 04:53   |

#### Başvuru sistemine üye olmak için; Uyruğunuzu, E- Posta adresinizi,

T.C. kimlik numaranızı

#### Kullanıcınız için belirleyeceğiniz şifrenizi

Yazdıktan sonra sayıların toplamını yazarak "Hesabı Oluştur" butonuna tıklayabilirsiniz. Bu şekilde üye olma işleminiz başlamış olacaktır. E-Posta adresinize gelen maildeki doğrulama işlemini yaptıktan sonra başvuru sistemine üye olma süreciniz tamamlanmış olacaktır.

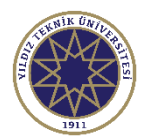

## Kullanıcı Doğrulama İşlemi

ytuobs@yildiz.edu.tr

☆ ∽ :

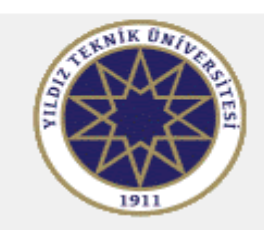

Değerli Aday,

Bu E-Posta, Başvuru Hesabı Oluşturma talebiniz üzerine gönderilmiştir.

Uygulamaya giriş için öncelikle üyeliğinizin doğrulanması gerekmektedir

Aşağıda yer alan "Doğrula" butonuna tıklayarak kullanıcı hesabınızı aktif hale getirebilirsiniz.

Doğrula »

Bu bağlantı 24 saat süreyle geçerlidir ve yalnızca bir defa kullanılabilir. Enstitü Başvuru Sistemi

Bilgileri doldurduktan sonra E-Posta Adresiniz kısmına yazdığınız adrese bu şekilde doğrulama maili gelecektir. "Doğrula" butonuna tıklayarak başvuru sistemine üye olma sürecini tamamlayabilirsiniz.

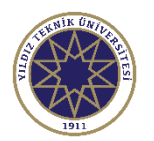

# Kullanıcı Doğrulama İşlemi

| Yıldız Teknik Üniversitesi                           |                                                                                                    | Enstitü Başvuru Sistemi                                                                  |
|------------------------------------------------------|----------------------------------------------------------------------------------------------------|------------------------------------------------------------------------------------------|
|                                                      | Kullanıcı Kaydınız Başarıyla Aktif Hale Getirildi<br>Var Olan Hesabınızla Giriş Yapın                                             |                                                                                          |
| Maildeki doğru<br>bilgilendirme sa<br>başvuru sistem | لک<br>Ilama işlemini yapınca kullanıcınızın aktif ha<br>ayfası açılacaktır. "Var Olan Hesabınızla Gi<br>ine giriş yapabilirsiniz. | ale geldiği ile ilgili bilgiyi içeren bu<br><mark>riş Yapın''</mark> butonuna tıklayarak |

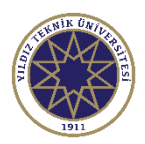

### Kullanıcı Giriş Ekranı

| Yıldız Teknik Üniversitesi         |                                                   | Enstitü Başvuru Sistemi |
|------------------------------------|---------------------------------------------------|-------------------------|
| English 🕑                          |                                                   |                         |
| @gmail.com                         | E-Posta adresinizi ve şifrenizi girdikten sonra   |                         |
| (ਊCaps Lock)                       | sayıların toplamını yazarak giriş yapabilirsiniz. |                         |
| 76 + (5 ) ? 81                     |                                                   |                         |
| Şifremi Unuttum                    |                                                   | -                       |
| Yeni bir hesap oluştur             |                                                   |                         |
| Sorun Bildir                       |                                                   |                         |
| Oturum Açmak İçin Kalan Süre 04:43 |                                                   |                         |

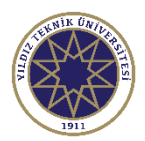

#### Kullanıcı Giriş Ekranı

|                            | ≡ Enstitü Ba | şvuru Sistemi                   |                                      |                                     |                                     |             | *                                 | €>     |
|----------------------------|--------------|---------------------------------|--------------------------------------|-------------------------------------|-------------------------------------|-------------|-----------------------------------|--------|
| Yıldız Teknik Üniversitesi |              | En Son Yayımlanan<br>Aktif İlan |                                      | -                                   |                                     | ₽           | Son Yaptığım Ba<br><sub>Yok</sub> | aşvuru |
| 🖀 Başvurular 🔥 🔨           | $\odot$      | Başvurulan-Yerli Öğrenci        |                                      |                                     |                                     |             | Ian Methi                         |        |
| 🗆 Yayımlanan İlanlar       |              | \varTheta İlan Metni            |                                      |                                     |                                     |             |                                   |        |
| 🗆 Başvurularım             |              |                                 |                                      |                                     | _                                   | -<br>-      |                                   |        |
| 🗠 Sonuçlar 🔹 🔨             |              | Aktif İlan Sayısı               | Aktif İlanda I                       | Program                             | Henüz                               |             | Sonuçlanmış                       |        |
| 🗖 Başvuru Sonuçları        | <b>W</b>     | 2                               | Sayısı                               | 2                                   | Sonuçlanmamış                       | U           | Başvurularım<br>o                 |        |
| 🗆 Online Kayıt İşlemleri   |              |                                 | 229                                  |                                     | Başvurularım<br>O                   |             | 0                                 |        |
| ଷ୍ଟି Profil 🔹              |              |                                 |                                      |                                     |                                     |             |                                   |        |
| 🗆 Kimlik Bilgileri         |              |                                 |                                      |                                     |                                     |             |                                   |        |
| 🗆 İletişim Bilgileri       | Genel D      | Juyurular                       |                                      | – Yapılar                           | n Son İşlemler                      |             |                                   | -      |
| 🗆 Şifre Değiştir           |              |                                 |                                      |                                     |                                     |             |                                   |        |
|                            |              | Başvuru sayfa<br>butonuna basa  | sına bu şekilde g<br>arak yayımlanan | iriş yaptıktan s<br>ilanları görünt | onra "Yayımlana<br>üleyebilirsiniz. | n İlanlar'' |                                   |        |
|                            |              |                                 |                                      |                                     |                                     |             |                                   |        |

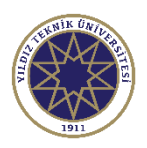

#### Yayımlanan İlanlar Ekranı

|                                          |   | Ξ Enstitü Başvuru Sistemi                                                                                                    |                                                                          |                  |         |     |  |  |  |  |
|------------------------------------------|---|----------------------------------------------------------------------------------------------------|--------------------------------------------------------------------------|------------------|---------|-----|--|--|--|--|
|                                          |   | Yayımlanan İlanlar                                                                                                    |                                                                          |                  |         |     |  |  |  |  |
| Yıldız Teknik Üniversitesi               |   | İlən Adı                                                                                                    | Soru/Sorun İletişim Başvuru Durum                                        | u                |         |     |  |  |  |  |
| 當 Başvurular                             | ^ | FBE - T.C. Vatandaşı Lisansüstü Başvuruları - 2022 2023 Bahar Dönemi                                                                                                    | fbe-lu@yildiz.edu.tr 🗸                                                   | 🛈 İlan Metni     | 🛛 🖉 Gös | ter |  |  |  |  |
| 🗆 Yayımlanan İlanlar                     |   | FBE - Yabancı Uyruklu Lisansüstü Başvuruları-2022 2023 Bahar Dönemi                                                                                                    | fbe-grad@fbe.yildiz.edu.tr                                               | (i) İlan Metni   | Se      | ς   |  |  |  |  |
| 🔁 Sonuçlar                               | ^ | FBE - Yatay Geçiş Lisansüstü Başvuruları-2022 2023 Bahar Dönemi                                                                                                    | fbe-lu@yildiz.edu.tr                                                     | (i) İlan Metni   | ☑ Se    | ιç  |  |  |  |  |
| □ Online Kayıt İşlemleri                 |   | FBE - 2022-2023 Güz Döneminde YTÜ Yüksek Lisans Mezunu Olup Bahar Dönemi İçin Doktora Başvurusu Yapacaklar                                                                                                    | fbe-lu@yildiz.edu.tr                                                     | (i) İlan Metni   | ⊡ Se    | ιÇ  |  |  |  |  |
| Cimlik Bilgileri                         | ^ | SBE - INTERNATIONAL CANDIDATES 2022-2023 SBE (GRADUATE SCHOOL OF SOCIAL SCIENCES) SPRING SEMESTER APPLICATIONS                                                                                                    | sbe-lu@yildiz.edu.tr                                                     | (i) İlan Metni   | ☑ Se    | ç   |  |  |  |  |
| □ lletişim Bilgileri<br>□ Şifre Değiştir |   | SBE - T.C. UYRUKLU 2022-2023 BAHAR SBE LİSANSÜSTÜ BAŞVURU                                                                                                    | sbe-lu@yildiz.edu.tr                                                     | (i) İlan Metni   | ⊘ Se    | ιç  |  |  |  |  |
|                                          |   | SBE - YTÜ YENİ MEZUN DR 2022-2023 BAHAR SBE LİSANSÜSTÜ BAŞVURU                                                                                                    | sbe-lu@yildiz.edu.tr                                                     | (i) İlan Metni   | ☑ Se    | ς   |  |  |  |  |
|                                          |   | Başvuru Seçilmedi / Select Application                                                                                                    |                                                                          |                  |         |     |  |  |  |  |
| 7                                        |   | Durumunuza uygun sürecini, süreçlerin yanında bulunan <mark>Seç</mark> butonuna tıklayarak seçebilir ve Başvurulacak P<br>başvurulabilecek programlar ve koşullar farklılık gösterebileceğinden kendinize uygun süreçte başvuru oluştur<br>Oluşturduğunuz bir başvuruyu görüntülemek için ise ilgili süreç yanında beliren <mark>Göster b</mark> utonuna tıklayabilir | rogramlar sayfasına ilerleyebilirsiniz. He<br>manız önemlidir.<br>siniz. | r başvuru süreci | nde     |     |  |  |  |  |

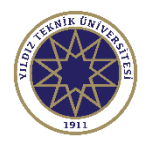

#### Başvurulacak Programlar Sayfası

| $\bigcirc$ | 🚍 Enstitü Başvuru Sistemi |                                                                                                    | <b>☆</b> ເ→         |
|------------|---------------------------|----------------------------------------------------------------------------------------------------|---------------------|
|            | Program Adı               | Ara / Bul     2022-2023 Bahar FBE Lisansüstü Başvuru     Image: Comparison of the second second seco |                     |
|            | Enstitü                   | Program Başvuru Başlangıç - Bitiş İlan Tarihi                                                                                                    |                     |
| 88         | Fen Bilimleri Enstitüsü   | Harita Müh - Geomatik (BDR)                                                                                                    | 🕀 Yeni Başvuru Ekle |
| 0          | Fen Bilimleri Enstitüsü   | Akıllı Ulaşım Sistemleri (YL)                                                                                                    | ⊕ Yeni Başvuru Ekle |
| o          | Fen Bilimleri Enstitüsü   | Aviyonik Mühendisliği (DR)                                                                                                    | 🕀 Yeni Başvuru Ekle |
| 2          | Fen Bilimleri Enstitüsü   | Aviyonik Mühendisliği (YL)                                                                                                    | ⊕ Yeni Başvuru Ekle |
| o          | Fen Bilimleri Enstitüsü   | Bilgi Teknolojileri Türkçe Tezsiz YL (İÖ) (TYL)                                                                                                    | ⊕ Yeni Başvuru Ekle |
|            | Fen Bilimleri Enstitüsü   | Bilgisayar Mühendisliği (BDR)                                                                                                    | 🕀 Yeni Başvuru Ekle |
| £3         | Fen Bilimleri Enstitüsü   | Bilgisayar Mühendisliği (DR)                                                                                                    | 🕀 Yeni Başvuru Ekle |
| D          | Fen Bilimleri Enstitüsü   | Bilgisayar Mühendisliği (YL)                                                                                                    | ⊕ Yeni Başvuru Ekle |
| O          | Fen Bilimleri Enstitüsü   | Biyomedikal Mühendisliği (İngilizce) (YL)                                                                                                    | 🕀 Yeni Başvuru Ekle |
|            | Fen Bilimleri Enstitüsü   | Biyomühendislik (BDR)                                                                                                    | ⊕ Yeni Başvuru Ekle |
|            |                           | 196 - 1/20 1 🗸 KA KI 🖓 DA                                                                                                    |                     |

Başvuracağınız Enstitüyü seçtikten sonra karşınıza Enstitü içerisindeki programlar çıkacaktır. Başvurmak istediğiniz programın yanında yer alan "Yeni Başvuru Ekle" butonuna tıklayarak başvuru işlemini başlatabilirsiniz. Buradaki seçtiğiniz program ilk tercihiniz olarak kabul edilecektir. İlk tercihinize kayıt hakkı kazanmanız durumunda ikinci tercihiniz değerlendirmeye alınmayacaktır.

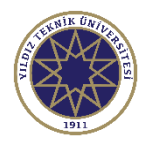

#### Başvurulacak Programlar Sayfası

| $\bigcirc$ | 🗮 Enstitü Başvuru Sistemi |                                                 |                           |                            |                                      | <b>☆</b> ເ→         |
|------------|---------------------------|-------------------------------------------------|---------------------------|----------------------------|--------------------------------------|---------------------|
|            | Program Adı               | Ara / Bul                                       |                           |                            | 🕜 Başvuru Seç                        |                     |
|            | Enstitü                   | Program                                         | Başvuru Başlangıç - Bitiş | İlan Tarihi                |                                      |                     |
| 88         | Fen Bilimleri Enstitüsü   | Harita Müh - Geomatik (BDR)                     | 24.11.2022-08.12.2022     | 23.11.2022                 |                                      | 🕀 Yeni Başvuru Ekle |
| 0          | Fen Bilimleri Enstitüsü   | Akıllı Ulaşım Sistemleri (YL)                   | 24.11.2022-08.12.2022     | 23.11.2022                 |                                      | ⊕ Yeni Başvuru Ekle |
| o          | Fen Bilimleri Enstitüsü   | Aviyonik Mühendisliği (DR)                      | 24.11.2022-25.12.2022     | 23.11.2022                 | 🗌 Bu Programa Alan Dışı Başvuruyorum | 🕀 Yeni Başvuru Ekle |
| 8          | Fen Bilimleri Enstitüsü   | Aviyonik Mühendisliği (YL)                      | 24.11.2022-25.12.2022     | 15.11.2022                 |                                      | 🕀 Yeni Başvuru Ekle |
| D          | Fen Bilimleri Enstitüsü   | Bilgi Teknolojileri Türkçe Tezsiz YL (İÖ) (TYL) | 24.11.2022-08.12.2022     | 23.11.2022                 |                                      | ⊕ Yeni Başvuru Ekle |
|            | Fen Bilimleri Enstitüsü   | Bilgisayar Mühendisliği (BDR)                   | 24.11.2022-08.12.2022     | 23.11.2022                 |                                      | ⊕ Yeni Başvuru Ekle |
| \$\$       | Fen Bilimleri Enstitüsü   | Bilgisayar Mühendisliği (DR)                    | 24.11.2022-08.12.2022     | 23.11.2022                 |                                      | ⊕ Yeni Başvuru Ekle |
| D          | Fen Bilimleri Enstitüsü   | Bilgisayar Mühendisliği (YL)                    | 24.11.2022-08.12.2022     | 23.11.2022                 |                                      | 🕀 Yeni Başvuru Ekle |
| D          | Fen Bilimleri Enstitüsü   | Biyomedikal Mühendisliği (İngilizce) (YL)       | 24.11.2022-08.12.2022     | 23.11.2022                 |                                      | ⊕ Yeni Başvuru Ekle |
| D          | Fen Bilimleri Enstitüsü   | Biyomühendislik (BDR)                           | 24.11.2022-08.12.2022     | 23.11.2022                 |                                      | ⊕ Yeni Başvuru Ekle |
|            |                           |                                                 | 192 - 1/20 1              | <mark>∽</mark> K1 K1 K1 K1 |                                      |                     |

Mezun olunan program, alan dışı listesinde yer alıyor ise kırmızı alan içerisindeki "Bu Programa Alan Dışı Başvuruyorum" yazısının yanındaki kutucuk işaretlenerek "Yeni Başvuru Ekle" butonuna tıklanmalıdır. Mezun olunan program alan içi listesinde yer alıyor ise direkt olarak "Yeni Başvuru Ekle" butonuna tıklayarak başvuru işlemine başlayabilirsiniz.

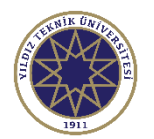

| $\bigcirc$ | ≡ Enstitü Başvuru Sistemi                       |                                                                                                    | *         | €⇒ |
|------------|-------------------------------------------------|----------------------------------------------------------------------------------------------------|-----------|----|
|            | Başvuru Durumu<br>Başvuru Henüz<br>Tamamlanmadı | 2022-2023 Bahar FBE Lisansüstü Başvuru                                                                                                    |           |    |
|            |                                                 | Genel Acıklamalar                                                                                                    |           |    |
|            | 🕞 Genel Başvuru<br>Açıklamaları                 | Başvuru Tarih Aralığı :<br>İlan Tarihi :                                                                                                    |           |    |
| 23<br>ඇම   | 🛱 Başvuru İlanı                                 |                                                                                                    |           |    |
| ~~•<br>□   | 🖾 Kimlik Bilgileri                              | Bu kısımda başvuruyla ilgili ilan metni yer alacaktır. LÜTFEN DİKKATLİCE OKUYUNUZ.                                                                |           |    |
| 0          | 🕸 İletişim Bilgileri                            |                                                                                                    |           |    |
| D          | 🗈 ALES Bilgileri                                | i Genel Başvuruya Ait Detaylı Bilgiler İçin Tıklayınız                                                                                            |           |    |
|            | 🗏 YDS Bilgileri                                 |                                                                                                    |           |    |
|            | 🕾 Mezuniyet Bilgileri                           | İlan metnini okuduktan sonra "Kaydet ve ilerle" butonuna basınız.                                                                                 |           |    |
|            | () Belgeler                                     | · · · · · · · · · · · · · · · · · · ·                                                                                                    |           |    |
|            | 盦 Program Tercihleri                            | · 小                                                                                                    |           |    |
|            |                                                 |                                                                                                    |           |    |
|            |                                                 | 🕑 Kaydet ve İlerle Devam Etmek için "Kaydet ve İlerle" Butonunu Tıklayınız                                                                        |           |    |
|            |                                                 | Bu basvuruda beyan etmis olduğum tüm bilgilerimin doğru olduğunu onavlıyorum. Beyan etmis olduğum bilgilerimin yanlıs olması durumunda kaydım yar | nilmis is | e: |

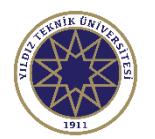

11

| $\bigcirc$ | 🗮 Enstitü Başvuru Sistemi       |                                                                            | * | €> |
|------------|---------------------------------|----------------------------------------------------------------------------|---|----|
|            |                                 |                                                                            |   |    |
|            | Başvuru Durumu<br>Başvuru Henüz | 2022-2023 Bahar FBE Lisansüstü Başvuru                                     |   |    |
| 88         | Tamamlanmadı                    |                                                                            |   |    |
| 0          |                                 | Bu kısımda lisansüstü başvuruyla ilgili bilgilendirme yer alacaktır.       |   |    |
| 0          | C Genel Başvuru<br>Açıklamaları |                                                                            |   |    |
|            | 🖽 Başvuru İlanı                 |                                                                            |   |    |
| D          | 🗵 Kimlik Bilgileri              |                                                                            |   |    |
| 6 <b>2</b> | 🕸 İletişim Bilgileri            |                                                                            |   |    |
|            | E ALES Bilgileri                |                                                                            |   |    |
|            | 🗉 YDS Bilgileri                 |                                                                            |   |    |
|            | 🕾 Mezuniyet Bilgileri           | Licensüstü besvurusu ile ilgili bilgilendirmeleri ekudukten                |   |    |
|            | () Belgeler                     | Lisansustu başvurusu ne ligin bilgileridirmeleri okuduktarı                |   |    |
|            | 盦 Program Tercihleri            | dolduracağınız kısma geçebilirsiniz.                                       |   |    |
|            |                                 |                                                                            |   |    |
|            |                                 | 🕑 Kaydet ve İlerle Devam Etmek için "Kaydet ve İlerle" Butonunu Tıklayınız |   |    |

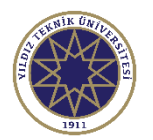

| $\bigcirc$ | 🗮 Enstitü Başvuru Sistemi                       |                       |                                                     |                                         |                                                              | � ↔                   |
|------------|-------------------------------------------------|-----------------------|-----------------------------------------------------|-----------------------------------------|--------------------------------------------------------------|-----------------------|
|            | Başvuru Durumu<br>Başvuru Henüz<br>Tamamlanmadı | 2022-2023 Bahar F     | BE Lisansüstü Başvuru                               |                                         |                                                              |                       |
|            |                                                 | Doğum Tarihi          | Twih Formate : aa a                                 | ayaa Nüfus Cüzdəbi Sori No              | Vinlik Bilailarimi VD                                        |                       |
|            | Genel Başvuru                                   | Eski nüfus cüzdar     | nları için Seri ve No bilgisi birleşik ya           | zilmalıdır.                             |                                                              | S den Sorguia         |
| ନ୍ଦ        |                                                 |                       |                                                     |                                         |                                                              | Fotoğraf              |
|            | स्त्र Başvuru Ilanı<br>हि Kimlik Bilgileri      | Kimlik Bilgileri (Kin | nlik Bilgileri Manuel Giriş Kapatılmış              | tır. Sadece KPS den Sorgulan            | abilir.)                                                     | TEKNIK ÜMILER         |
| -<br>62    | 🕸 İletişim Bilgileri                            | T.C. Kimlik No        |                                                     | Uyruğu                                  | TÜRKİYE                                                      |                       |
| 0          | E ALES Bilgileri                                | Adı<br>Soyadı         |                                                     | Baba Adı<br>Anne Adı                    |                                                              | 7911                  |
| 0          | 🗏 YDS Bilgileri                                 | Cinsiyeti             | Erkek                                               | 🔻 Doğum Yeri                            |                                                              | Yeniden Yükle         |
|            | 😰 Mezuniyet Bilgileri                           |                       |                                                     |                                         |                                                              |                       |
|            | () Belgeler                                     | Doğum tarihi          | nizi ve Nüfus Cüzdanı S<br>avarak bilgilerinizin ot | eri Numaranızı gird<br>mətik doldurulma | likten sonra "Kimlik Bilgile<br>suu sağlavabilirsiniz, Vabar | rimi KPS'den Sorgula" |

🟦 Program Tercihleri

Doğum tarihinizi ve Nüfus Cüzdanı Seri Numaranızı girdikten sonra "Kimlik Bilgilerimi KPS'den Sorgula" butonuna tıklayarak bilgilerinizin otomatik doldurulmasını sağlayabilirsiniz. Yabancı Uyruklular bu kısmı manuel doldurması gerekmektedir. Kimlik bilgileri işlemini tamamladıktan sonra vesikalık fotoğrafınızı yükleyebilirsiniz. Fotoğraf yükleme işleminden sonra ise "Kaydet ve İlerle" butonuna tıklayınız.

🖻 Kaydet ve İlerle

Devam Etmek için "Kaydet ve İlerle" Butonunu Tıklayınız

Bu başvuruda beyan etmiş olduğum tüm bilgilerimin doğru olduğunu onaylıyorum. Beyan etmiş olduğum bilgilerimin yanlış olması durumunda kaydım yapılmış ise;

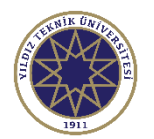

| 🗮 Enstitü Başvuru Sistemi                       |                                                                                                    |                                                                                                    |                                                                                                    |                                                                                                    |                                                                                                    |                                                                                                    | *       | € |
|-------------------------------------------------|----------------------------------------------------------------------------------------------------|----------------------------------------------------------------------------------------------------|----------------------------------------------------------------------------------------------------|----------------------------------------------------------------------------------------------------|----------------------------------------------------------------------------------------------------|----------------------------------------------------------------------------------------------------|---------|---|
| Başvuru Durumu<br>Başvuru Henüz<br>Tamamlanmadı | 2022-2023 Bahar FBE Li                                                                                                    | sansüstü Başvuru                                                                                                    |                                                                                                    |                                                                                                    |                                                                                                    |                                                                                                    |         |   |
| 🔁 Genel Başvuru                                 | İletişim Bilgileri                                                                                                    |                                                                                                    |                                                                                                    |                                                                                                    |                                                                                                    |                                                                                                    |         |   |
| Açıklamaları<br>स्त्री Başvuru İlanı            | Posta Kodu                                                                                                    |                                                                                                    | )                                                                                                    |                                                                                                    |                                                                                                    |                                                                                                    |         |   |
| 园 Kimlik Bilgileri<br>命 İletişim Bilgileri      | II<br>Cep Telefonu                                                                                                    |                                                                                                    | ▼ IIçe                                                                                                    | BEŞIKTAŞ                                                                                                    |                                                                                                    | Örnek Cep Telefonu : 5xx.                                                                                                    | XXXxxxx |   |
| E ALES Bilgileri                                | E-Posta                                                                                                    |                                                                                                    |                                                                                                    |                                                                                                    |                                                                                                    | <u></u>                                                                                                    |         |   |
| ি Mezuniyet Bilgileri                           | Yukarıdaki bilgi<br>sonraki aşamay                                                                                                    | leri doldurduktan so<br>a geçebilirsiniz. Bilg                                                                                                    | onra "Kaydet ve İle<br>ilerinizin doğru ve                                                                                                    | rle" butonuna bas<br>eksiksiz olması ö                                                                                                    | sarak bir<br>nem arz                                                                                                    |                                                                                                    |         |   |
| យ Beigeler<br>盦 Program Tercihleri              | etmektedir.                                                                                                    |                                                                                                    |                                                                                                    |                                                                                                    |                                                                                                    |                                                                                                    |         |   |
|                                                 | 🕑 Kaydet ve İler                                                                                                    | le Devam Etmek için "K                                                                                                    | aydet ve İlerle" Butonunu Tı                                                                                                    | klayınız                                                                                                    |                                                                                                    |                                                                                                    |         |   |
|                                                 | Enstitü Başvuru Sistemi<br>Başvuru Durumu<br>Başvuru Henüz<br>Tamamlanmadı<br>C. Genel Başvuru<br>Açıklamaları<br>C Başvuru İlanı<br>C Başvuru İlanı<br>C İletişim Bilgileri<br>C İletişim Bilgileri<br>C ALES Bilgileri<br>C ALES Bilgileri<br>C Mezuniyet Bilgileri<br>C Belgeler<br>C Belgeler<br>C Program Tercihleri | <ul> <li>■ Enstitü Başvuru Sistemi</li> <li>Başvuru Durumu<br/>Başvuru Henüz<br/>Tamamlanmadı</li> <li>2022-2023 Bahar FBE Li</li> <li>2022-2023 Bahar FBE Li</li> <li>2022-2023 Bahar FBE Li</li> <li>Iletişim Bilgileri</li> <li>Acıklamalan</li> <li>Acıklamalan</li> <li>Acıklamalan</li> <li>Başvuru İlanı</li> <li>Kimlik Bilgileri</li> <li>Başvuru İlanı</li> <li>Kimlik Bilgileri</li> <li>ALES Bilgileri</li> <li>YDS Bilgileri</li> <li>YDS Bilgileri</li> <li>Posta</li> <li>Hezuniyet Bilgileri</li> <li>Program Tercihleri</li> <li>Kaydet ve ileri</li> <li>Bu başvuruda beyan eti</li> </ul> | <ul> <li>■ Enstitü Başvuru Durumu<br/>Başvuru Henüz<br/>Tamamlanmadı</li> <li>2022-2023 Bahar FBE Lisansüstü Başvuru</li> <li>2022-2023 Bahar FBE Lisansüstü Başvuru</li> <li>2022-2023 Bahar FBE Lisansüstü Başvuru</li> <li>Iletişim Bilgileri</li> <li>Adres</li> <li>Posta Kodu</li> <li>II</li> <li>ISTANBUL</li> <li>Cep Telefonu</li> <li>E-Posta</li> <li>YUs Bilgileri</li> <li>Posta</li> <li>YUs Bilgileri</li> <li>Posta</li> <li>YUkarıdaki bilgileri doldurduktan so<br/>sonraki aşamaya geçebilirsiniz. Bilgi<br/>etmektedir.</li> <li>Pevam Etmek için "Kaydet ve ilerle</li> <li>Pevam Etmek için "Kaydet ve ilerle</li> </ul> | <ul> <li>■ Enstitü Başvuru Sistemi</li> <li>Başvuru Durumu<br/>Başvuru Henüz<br/>Tamamlanmadı</li> <li>2022-2023 Bahar FBE Lisansüstü Başvuru</li> <li>2022-2023 Bahar FBE Lisansüstü Başvuru</li> <li>Iletişim Bilgileri</li> <li>Adres</li> <li>Posta Kodu</li> <li>Il IstanBUL</li> <li>IstanBUL</li> <li>IstanBuktan sonra "Kaydet ve İler</li> <li>IstanBuktan sonra "Kaydet ve İler</li> <li>IstanBuktan sonra "Kaydet ve İler</li> <li>IstanBuktan sonra "Kaydet ve İler</li> <li>IstanBuktan sonra "Kaydet ve İler</li> <li>IstanBuktan sonra "Kaydet ve İler</li> <li>IstanBuktan sonra "Kaydet ve İler</li> <li>IstanBuktan sonra "Kaydet ve İler</li> <li>IstanBuktan sonra "Kaydet ve İler</li> <li>IstanBuktan sonra "Kaydet ve İler</li> <li>IstanBuktan sonra "Kaydet ve İler</li> <li>IstanBuktan sonra "Kaydet ve İler</li> <li>IstanBuktan sonra "Kaydet ve İler</li> <li>IstanBuktan sonra "Kaydet ve İler</li> <l< th=""><th>Erstkü Başvuru Durumu<br/>Başvuru Henüz<br/>Tamamlanmadi<br/>C. Genel Başvuru<br/>Açıklamalan<br/>C. Genel Başvuru<br/>Açıklamalan<br/>C. Genel Başvuru<br/>Açıklamalan<br/>C. Başvuru Ilan<br/>C. Marik Bilgileri<br/>C. Başvuru Ilan<br/>C. Marik Bilgileri<br/>C. Başvuru Ilan<br/>C. Marik Bilgileri<br/>C. Det Telefonu<br/>C. Posta<br/>C. Posta<br/>C. Post</th><th><ul> <li>Erstitü Başvuru Durumu<br/>Başvuru Heniz<br/>Tamamlanmadı</li> <li>2022-2023 Bahar FBE Lisansüstü Başvuru</li> <li>2022-2023 Bahar FBE Lisansüstü Başvuru</li> <li>Contenting Bilgileri</li> <li>Contenting Bilgileri</li></ul></th><th></th><th></th></l<></ul> | Erstkü Başvuru Durumu<br>Başvuru Henüz<br>Tamamlanmadi<br>C. Genel Başvuru<br>Açıklamalan<br>C. Genel Başvuru<br>Açıklamalan<br>C. Genel Başvuru<br>Açıklamalan<br>C. Başvuru Ilan<br>C. Marik Bilgileri<br>C. Başvuru Ilan<br>C. Marik Bilgileri<br>C. Başvuru Ilan<br>C. Marik Bilgileri<br>C. Det Telefonu<br>C. Posta<br>C. Posta<br>C. Post | <ul> <li>Erstitü Başvuru Durumu<br/>Başvuru Heniz<br/>Tamamlanmadı</li> <li>2022-2023 Bahar FBE Lisansüstü Başvuru</li> <li>2022-2023 Bahar FBE Lisansüstü Başvuru</li> <li>Contenting Bilgileri</li> <li>Contenting Bilgileri</li></ul> |         |   |

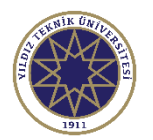

| $\bigcirc$ | 🗮 Enstitü Başvuru Sistemi       |                                           |                                                                                                    |                                                                                                    | <b>☆</b> ↔                                                                                                    |
|------------|---------------------------------|-------------------------------------------|----------------------------------------------------------------------------------------------------|----------------------------------------------------------------------------------------------------|----------------------------------------------------------------------------------------------------|
|            | Başvuru Durumu<br>Başvuru Henüz | 2022-2023 Bahar FBE Lisan                 | süstü Başvuru                                                                                                    |                                                                                                    |                                                                                                    |
|            | Canel Başvuru<br>Acıklamaları   | Kayıt Başarıyla Yapıldı<br>ALES Bilgileri |                                                                                                    | "Lütfen Sınav Tipini Seçiniz" butonuna tıklayarak<br>ÖSYM'den bilgilerini almak istediğiniz ALES<br>sınavını seçebilirsiniz. Eğer ALES sınavı yerine |                                                                                                    |
| <b>(</b> ) | 🛱 Başvuru İlanı                 | ALES Sonuç Bilgileri<br>Sınav Tipi        | Lütfen Sınav Tipini Seçiniz                                                                                                    |                                                                                                    | ALES 'e eş değer bir sınav (GRE ya da GMAT)<br>beyan edecekseniz "ALES e Eş Değer Sınav (GRE                                               |
| □<br>©     | 😰 Kımlık Bilgileri              | Sınav Sonuç Tarihi                        | Lütfen Sınav Tipini Seciniz                                                                                                    |                                                                                                    | veya GMAT)'' kısmını seçebilirsiniz.                                                                                                    |
|            | E ALES Bilgileri                |                                           | ALES *<br>e-ALES *                                                                                                    | i üzerinden anlık ola<br>kaynaklanan bir hat                                                                                                    | Ales sınavları bilgileri OSYM'den gelecek olup eş<br>değer sınavlar olan GRE ve GMAT ise seçtikten<br>sonra manuel olarak doldurulacaktır. |
|            | D Belgeler                      |                                           | ALES e Eşdeğer Sınav (GRE veya GMAT)         ALES eklenmedi / ALES na         ALES eklenmedi / ALES na         Başvuru tarihleri içerisinde Eş değe         onayları için başvurduğunuz Enstitu         ibraz ederek doğrulatmanız gerekr         Devam Etmek için "Kaydet ve İlerle" Butonunu Tıklayınız |                                                                                                    | Başvuru tarihleri içerisinde Eş değer sınav belgesi<br>onavları için başvurduğunuz Enstitüve belgenizi                                     |
|            |                                 | 🕅 Kaydet ve İlerle                        |                                                                                                    |                                                                                                    | ibraz ederek doğrulatmanız gerekmektedir.<br>Aksi takdirde başvurunuz onaylanmayacaktır.                                                   |
|            |                                 | Bu basvuruda bevan etmis                  | olduğum tüm bilgilerimin doğru olduğunu                                                                                                    | onavlivorum. Bevan e                                                                                                    | tr                                                                                                    |

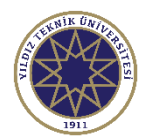

| $\bigcirc$ | ≡ Enstitü Başvuru Sistemi                                                                                                    |                                                                                                    |                 |                                     | <b>☆</b> :→                       |  |  |  |  |
|------------|----------------------------------------------------------------------------------------------------|----------------------------------------------------------------------------------------------------|-----------------|-------------------------------------|-----------------------------------|--|--|--|--|
|            | Başvuru Durumu<br>Başvuru Henüz<br>Tamamlanmadı                                                                                    | 2022-2023 Bahar FBE Lis                                                                                                    | ansüstü Başvuru |                                     |                                   |  |  |  |  |
|            | 🕞 Genel Başvuru<br>Açıklamaları                                                                                                    | ALES Bilgileri<br>ALES Sonuç Bilgileri                                                                                                    |                 |                                     | ALES* sectikten sonra "ALES       |  |  |  |  |
|            | स्त्री Başvuru İlanı<br>國 Kimlik Bilgileri                                                                                         | Sınav Tipi<br>Sınav Sonuç Tarihi                                                                                                    | ALES *          | ✓ ALES ÖSYM Sorgula                 | SYM SORGULA" butonuna tiklayiniz. |  |  |  |  |
|            | E ALES Bilgileri                                                                                                    | Sayisai         Eşit Ağırlık         Sözel         Uyarı: ALES Sınav sonuçları ÖSYM servisleri üzerinden anlık olarak sorgulanmaktadır.         Sorgulama sırasında ÖSYM servislerinden kaynaklanan bir hata oluşursa lütfen daha sonra tekrar deneyiniz.         Ekle |                 |                                     |                                   |  |  |  |  |
|            |                                                                                                    |                                                                                                    |                 |                                     |                                   |  |  |  |  |
|            | 盦 Program Tercihleri                                                                                                    |                                                                                                    |                 | ALES eklenmedi / ALES not added yet |                                   |  |  |  |  |
|            | Bu başvuruda beyan etmiş olduğum tüm bilgilerimin doğru olduğunu onaylıyorum. Beyan etmiş olduğum bilgilerimin yanlış olması durum |                                                                                                    |                 |                                     |                                   |  |  |  |  |

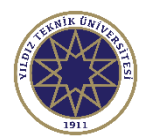

| $\bigcirc$ | 🗮 Enstitü Başvuru Sistemi                 |                                                                                                    | *                | €   |
|------------|-------------------------------------------|----------------------------------------------------------------------------------------------------|------------------|-----|
|            | Başvuru Durumu                            | 8 C C R X                                                                                                    |                  |     |
| 8          | Başvuru Henüz 2<br>Tamamlanmadı           | Sınav Yılı 2021 ÖSYM Sınav Sorgula                                                                                                    |                  |     |
| 0          | A Concl Partition                         | Sınav SAY SAY SAY SAY SAY SAY SINAV Adı SINAV Adı                                                                                         |                  |     |
| ං<br>වු    | Açıklamaları                              | 2021 Akademik Personel ve Lisansüstü Eğitimi Giriş Sınavı (2021-ALES/1)<br>Sonuçları                                                      |                  |     |
| 0          | 🛱 Başvuru İlanı S<br>🖾 Kimlik Bilgileri   |                                                                                                    |                  |     |
| ں<br>چ     | د معنی معنی معنی معنی معنی معنی معنی معنی | ALES sınavınıza ait yılı seçtikten sonra "OSYM Sınav Sorgula"<br>butonuna tıklayınız.                                                     |                  |     |
|            | E ALES Bilgileri                          | Sorgulama vantığınız zaman örneğimizdeki gibi sınavunızın bilgileri                                                                       |                  |     |
| D          | YDS Bilgileri     Mezunivet Bilgileri     | karşınıza çıkacaktır. "Seç" butonuna basarak ilgili sınavı seçebilirsiniz.                                                                |                  |     |
|            | () Belgeler                               |                                                                                                    |                  |     |
|            | 🟦 Program Tercihleri                      |                                                                                                    |                  |     |
|            |                                           |                                                                                                    |                  |     |
|            |                                           |                                                                                                    |                  |     |
|            | E                                         | 3u başvuruda beyan etmiş olduğum tüm bilgilerimin doğru olduğunu onaylıyorum. Beyan etmiş olduğum bilgilerimin yanlış olması durumunda ka | ydım yapılmış is | se; |

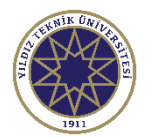

| <b>)</b> | ≡ Enstitü Başvuru Sistemi                       |                       |                                                       |                                          |                                                                            | <b>*</b> C                                |
|----------|-------------------------------------------------|-----------------------|-------------------------------------------------------|------------------------------------------|----------------------------------------------------------------------------|-------------------------------------------|
| _        | Başvuru Durumu<br>Başvuru Henüz<br>Tamamlanmadı | 2022-2023 Bahar FBE L | isansüstü Başvuru                                     |                                          |                                                                            |                                           |
|          | 🕞 Genel Başvuru                                 | ALES Bilgileri        |                                                       |                                          |                                                                            |                                           |
|          | Açıklamaları                                    | ALES Sonuç Bilgileri  |                                                       |                                          |                                                                            |                                           |
|          | स्त्री Başvuru İlanı                            | Sınav Tipi            | ALES *                                                | •                                        | ALES ÖSYM Sorgula                                                          | Sınavı seçtikten sonra bilgiler b         |
|          | 🗵 Kimlik Bilgileri                              | Sınav Sonuç Tarihi    | 25.05.2021                                            |                                          |                                                                            | şekilde otomatik doldurulmuş              |
|          | 🕸 İletişim Bilgileri                            | Sayısal               | 75,15466                                              |                                          |                                                                            | olacaktır. "Ekle" butonuna                |
|          | E ALES Bilgileri                                | Eşit Ağırlık          | 73,79316                                              |                                          |                                                                            | basarak ilgili sınavı ekledikten          |
|          |                                                 | Sözel                 | 71,26209                                              |                                          |                                                                            | sonra "Kaydet ve llerle"                  |
|          | 🖻 YDS Bilgilen                                  |                       | Oyarı: ALES Sınav sonuçla<br>Sorgulama sırasında ÖSYI | rı ÖSYM servisleri<br>M servislerinden l | üzerinden anlık olarak sorgulanmak<br>xaynaklanan bir hata oluşursa lütfen | <sup>daha so</sup> asamaya gecebilirsiniz |
|          | () Belgeler                                     |                       | Ekle                                                  |                                          |                                                                            | ağamaya Beşebinisinizi                    |
|          | 🛱 Program Tercihleri                            |                       |                                                       | ALES                                     | eklenmedi / ALES not added yet                                             |                                           |
|          |                                                 |                       |                                                       |                                          |                                                                            |                                           |
|          |                                                 |                       |                                                       |                                          |                                                                            |                                           |
|          |                                                 | 🖻 Kaydet ve İler      | le Devam Etmek için "Ka                               | ydet ve İlerle" Bu                       | tonunu Tıklayınız                                                          |                                           |
|          |                                                 |                       |                                                       |                                          |                                                                            |                                           |

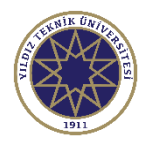

| $\bigcirc$  | 🚍 Enstitü Başvuru Sistemi                                            |                                                                                                    |                                                                                             |                                                                                                    | A (-)                                                                                                    |  |
|-------------|----------------------------------------------------------------------|----------------------------------------------------------------------------------------------------|---------------------------------------------------------------------------------------------|----------------------------------------------------------------------------------------------------|----------------------------------------------------------------------------------------------------|--|
|             | Başvuru Durumu<br>Başvuru Henüz<br>Tamamlanmadı                      | 2022-2023 Bahar FBE L                                                                                                    | isansüstü Başvuru                                                                           |                                                                                                    |                                                                                                    |  |
| 0<br>0<br>2 | 🔁 Genel Başvuru<br>Açıklamaları                                      | ALES Bilgileri<br>ALES Sonuç Bilgileri                                                                                                    |                                                                                             |                                                                                                    | Eğer ALES e Eş Değer Sınav (GRE veya GMAT) seçilirse<br>Sınav Sonuç Tarihi ve Notu kısmı manuel olarak girilerek<br>"Ekle" butonuna basılmalıdır. |  |
|             | स्त्री Başvuru Ilanı<br>छि Kimlik Bilgileri<br>की İletişim Bilgileri | Raşvuru İlanı     Sınav Tipi     ALES e Eşdeğer Sınav (GRE veya - Bu       Rimlik Bilgileri     Sınav Sonuç Tarihi     01.01.2023       Diletişim Bilgileri     Notu     90 | ■ Bu st                                                                                     | Sınav bilgilerinizi ekledikten sonra bir sonraki aşamaya<br>geçmek için "Kaydet ve İlerle" butonuna |                                                                                                    |  |
|             | E ALES Bilgileri                                                     |                                                                                                    | <i>Uyarı: ALES Sınav sonuçları ÖSYM sel<br/>Sorgulama sırasında ÖSYM servisleri</i><br>Ekle | rvisleri üze<br>nden kayn                                                                           | Tikiayadilirsiniz.                                                                                                    |  |
|             | ြ Belgeler<br>金 Program Tercihleri                                   |                                                                                                    |                                                                                             | ALES ekler                                                                                          | medi / ALES not added yet                                                                                                    |  |
|             |                                                                      | Kaydet ve iler Bu başvuruda beyan et                                                                                                    | Pevam Etmek için "Kaydet ve İlei<br>miş olduğum tüm bilgilerimin doğru olduğ                | <i>rle" Butonu</i><br>unu onaylı <u>ı</u>                                                           | <i>nu Tıklayınız</i><br><sub>/</sub> orum. Beyan etmiş olduğum bilgilerimin yanlış olması durumunda kaydım yapılmış ise;                          |  |

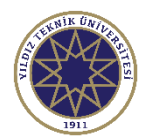

|   | ≡ Enstitü Başvuru Sistemi                                                              |                                                |                                                                             |                   | <b>☆</b> ↔                                                                                                    |
|---|----------------------------------------------------------------------------------------|------------------------------------------------|-----------------------------------------------------------------------------|-------------------|----------------------------------------------------------------------------------------------------|
|   | Başvuru Durumu<br>Başvuru Henüz<br>Tamamlanmadı                                        | 2022-2023 Bahar FBE Lis                        | sansüstü Başvuru 📲                                                          |                   | "Lütfen Sınav Tipini Seçiniz" butonuna tıklayarak<br>ÖSYM'den bilgilerini almak istediğiniz yabancı dil<br>sınavını seçebilirsiniz. Eğer yabancı dil sınavı yerine eş |
| 0 | 🔁 Genel Başvuru                                                                        | Kayıt Başarıyla Yapıldı<br>YDS Sonuç Bilgileri |                                                                             |                   | değer bir sınav beyan edecekseniz "YDS'ye Eş Değer<br>Sınavlar (TOEFL-IBT veya PEARSON PTE) kısmını                                                                   |
|   | Açıklamaları<br><section-header> Başvuru İlanı<br/>🖾 Kimlik Bilgileri</section-header> | Sınav Tipi<br>Sınav Sonuç Tarihi<br>Sınav Notu | Lütfen Sınav Tipini Seçiniz                                                 | , alara           | Yabancı dil sınav bilgileri ÖSYM'den gelecek olup eş<br>zedeğer sınavlar olan TOEFL-IBT ve PEARSON PTE ise                                                            |
|   | E ALES Bilgileri                                                                       |                                                | e-YDS *<br>YÖKDİL *<br>YDS ye Eşdeğer Sınavlar (TOEFL-IBT veya PEARSON PTE) | r hata<br>S not a | <sup>dde</sup> Basyuru tarihleri icerisinde Es Değer sınay belgesi                                                                                                    |
|   | ि Belgeler<br>① Belgeler<br>逾 Program Tercihleri                                       |                                                |                                                                             |                   | onayı için başvurduğunuz Enstitüye belgenizi ibraz<br>ederek doğrulatmanız gerekmektedir.                                                                             |
|   |                                                                                        | 🕑 Kaydet ve İleri                              | le Devam Etmek için "Kaydet ve İlerle" Butonunu Tıklayı                     | iniz              | Aksi takdirde başvurunuz onaylanmayacaktır.                                                                                                    |

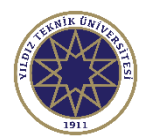

| $\bigcirc$ | ≡ Enstitü Başvuru Sistemi                                                                                                    |                                                                                                    | <b>^</b> | €⇒ |
|------------|----------------------------------------------------------------------------------------------------|----------------------------------------------------------------------------------------------------|----------|----|
|            | Başvuru Durumu<br>Başvuru Henüz<br>Tamamlanmadı                                                                                                    | 2022-2023 Bahar FBE Lisansüstü Başvuru                                                                                                    |          |    |
|            | <ul> <li>Genel Başvuru<br/>Açıklamaları</li> <li>G Başvuru İlanı</li> <li>Kimlik Bilgileri</li> <li>Iletişim Bilgileri</li> <li>E ALES Bilgileri</li> </ul> | YDS Sonuç Bilgileri         Sınav Tipi       YDS * YDS ÖSYM Sorgula         Sınav Sonuç Tarihi         Sınav Notu         Uyarı: YDS Sınav sonuçları ÖSYM servisleri üzerinden anlık olarak sorgulanmaktadır. Sorgulama sırasında ÖSYM servislerinden kaynaklanan bir hata oluşursa lütfen daha sonra tekrar deneyiniz.         Ekle                                                                                                    |          |    |
|            | <ul> <li>■ YDS Bilgileri</li> <li>☆ Mezuniyet Bilgileri</li> <li>① Belgeler</li> <li>☆ Program Tercihleri</li> </ul>                                        | YDS eklenmedi / YDS not added yet         Yabancı dil sınavınızı ya da eş değer sınavınızı ALES sınavındaki gibi ekledikten sonra         "Kaydet ve İlerle" butonuna basarak mezuniyet bilgileri aşamasına geçebilirsiniz.         Image: Staydet ve İlerle         Devam Etmek için "Kaydet ve İlerle" Butonunu Tiklayınız         Bu basyuruda beyan etmis olduğum tüm bilgilerinin doğru olduğunu onaylıyorum. Beyan etmis olduğum bilgilerinin yaplıs olması durumunda kaydım yapılarını yapılarınını yapılarını yapılarını yapılarını yapılarını yapılarını yapılarını yapılarını yapılarını yapılarını yapılarını yapılarını yapılarını yapılarını yapılarını yapılarını yapılarını yapılarını yapılarını yapılarını yapılarını yapılarını yapını yapılarını yapılarını y |          |    |

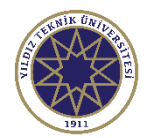

| $\bigcirc$ | 🗮 Enstitü Başvuru Sistemi                                                                                                    |                                                   |                                                                             |                                                                                                    | <b>☆</b> ↔                                                                                                    |
|------------|----------------------------------------------------------------------------------------------------|---------------------------------------------------|-----------------------------------------------------------------------------|----------------------------------------------------------------------------------------------------|----------------------------------------------------------------------------------------------------|
|            | Başvuru Durumu<br>Başvuru Henüz<br>Tamamlanmadı                                                                                                    | 2022-2023 Bahar FBE Lisansüsti                    | i Başvuru                                                                   |                                                                                                    | Başvuracağınız programa göre<br>(yüksek lisans ya da doktora)<br>beyan etmek istediğiniz<br>mezuniyet seviyesini mezuniyet |
|            | 🕞 Genel Başvuru<br>Açıklamaları                                                                                                    | Kayıt Başarıyla Yapıldı<br>Mezuniyet Bilgileri    |                                                                             |                                                                                                    | türünden seçtikten sonra<br>''YÖKSİS Eğitim Bilgileri Sorgula''<br>butonuna başarak YÖKSİS'ten                             |
| 2          | स्त्री Başvuru İlanı<br>छि Kimlik Bilgileri                                                                                                    | YÖKSİS Eğitim Bilgileri Sorgula<br>Mezuniyet Türü | Lisans Mezunu Değilim                                                       | A                                                                                                    | bilgilerinizin otomatik olarak<br>eklenmesi işlemini yapabilirsiniz.                                                       |
| 6 <b>.</b> | الطنية العانية المناطقة المناطقة الم | Üniversite Adı<br>Fakülte<br>Bölüm                | Lisans                                                                      | Mezun olmayan öğrenciler de<br>''Lisans Mezunu Değilim''                                                        |                                                                                                    |
| 0<br>0     | Type Bilgileri                                                                                                    | Program Grup<br>Mezuniyet Yılı                    | Yüksek Lisans                                                               |                                                                                                    | kutucuğunu tıklayarak aynı işlemi<br>yapabilirler.                                                                         |
|            | Belgeler                                                                                                    | Not Sistemi                                       | 4 'lük Sistem                                                               | Ortalama Örnek Ortalama : 68,80 veya 3,64<br>visleri üzerinden anlık olarak sorgulanmaktadır.                   | Mezun öğrenciler mezuniyet<br>bilgilerini, aktif öğrenciler ise<br>aktif öğrencilik bilgilerini secerek                    |
|            | ☆ Program Tercihleri                                                                                                    |                                                   | Sorgulama sırasında YOKSIS ser<br>Eğitim bilgilerinizde herhangi bi<br>Ekle | vislerinden kaynaklanan bir hata oluşursa lütten daha so<br>r farklılık varsa üniversitenizle iletişime geçiniz | sisteme eklemesi gerekmektedir.                                                                                            |
|            |                                                                                                    |                                                   | mezuniyet bilgisi                                                           | eklenmedi / Graduation information has not been added yet                                                       |                                                                                                    |
|            |                                                                                                    | 🖻 Kaydet ve İlerle                                | Devam Etmek için "Kaydet ve İle                                             | erle" Butonunu Tıklayınız                                                                                       |                                                                                                    |

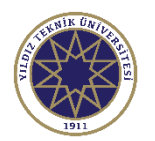

| $\bigcirc$ | 🗮 Enstitü Başvuru Sistemi       |                                                                                                    | 1       | <b>N</b> | €€ |
|------------|---------------------------------|----------------------------------------------------------------------------------------------------|---------|----------|----|
|            | Den en Den en en                |                                                                                                    |         |          |    |
|            | Başvuru Durumu<br>Başvuru Henüz | 2 Iisans Bilgileri                                                                                     |         |          |    |
| ĐĐ         | Tamamlanmadı                    | Üniversite Adı Fakülte Adı Program Adı Giriş Türü Kayıt Tarihi Durumu Program Ayrılma<br>Türü Tarihi # |         |          |    |
| •          |                                 | N Seç                                                                                                  |         |          |    |
| D          | 记 Genel Başvuru<br>Açıklamaları | Sec                                                                                                    |         |          |    |
| ଯ          | 🛒 Basvuru İlanı                 | YÖKSİS Öğrenci Mezuniyet Bilgileri                                                                     |         |          |    |
|            | 🗊 Kimlik Bilgileri              | Üniversite Adı Fakülte Adı Program Adı Program Türü Durumu Kayıt Tarihi Mezuniyet #                    |         |          |    |
| ය          | An İlətisim Bilgiləri           | <sup>I</sup> "See" hutenunun vanuda mezun va da aktif elduğunuz öğrenim bilgileri                      |         |          |    |
|            |                                 | cıkacaktır.                                                                                            |         |          |    |
| 0          | E ALES Blighen                  | F Set,                                                                                                 |         |          |    |
| D          | III YDS Bilgileri               | Seçmek istediğiniz programın yanındaki "Seç" butonuna tıklayınız.                                      |         |          |    |
|            | 🕾 Mezuniyet Bilgileri           |                                                                                                    |         |          |    |
|            | () Belgeler                     |                                                                                                    | eyiniz. |          |    |
|            | 🟛 Program Tercihleri            |                                                                                                    |         |          |    |
|            |                                 |                                                                                                    |         |          |    |
|            |                                 |                                                                                                    |         |          |    |
|            |                                 | Kendes og ligete     Ouvran Strock i in "Kandal og Ågran Tiklanner Tiklanner                           |         |          |    |
|            |                                 | S Kaydet ve liene                                                                                      |         |          |    |

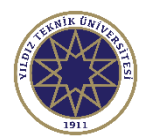

| $\bigcirc$ | ≡ Enstitü Başvuru Sistemi                                                                                                    |                                                                                                    |                                                                                                    |                                                                                                    | *       | €> |
|------------|----------------------------------------------------------------------------------------------------|----------------------------------------------------------------------------------------------------|----------------------------------------------------------------------------------------------------|----------------------------------------------------------------------------------------------------|---------|----|
|            | Başvuru Durumu<br>Başvuru Henüz<br>Tamamlanmadı                                                                                                    | Seçtiğiniz progran<br>işlemi yaptıktan so<br>geçebilirsiniz. Yab                                                                         | nın bilgileri aşağıd<br>onra ''Kaydet ve İl<br>ancı uyruklular bu                                                                                                    | aki gibi listelenecektir. "Ekle" butonuna basara<br>erle" butonuna basarak bir sonraki aşamaya<br>rayı manuel olarak dolduracaktır.                                                                                                    | k ekler | ne |
|            | <ul> <li>Genel Başvuru<br/>Açıklamaları</li> <li>Başvuru İlanı</li> <li>Kimlik Bilgileri</li> <li>İletişim Bilgileri</li> <li>ALES Bilgileri</li> <li>YDS Bilgileri</li> <li>Mezuniyet Bilgileri</li> <li>Belgeler</li> <li>Program Tercihleri</li> </ul> | YÖKSİS Eğitim Bilgileri Sorgula<br>Mezuniyet Türü<br>Üniversite Adı<br>Fakülte<br>Bölüm<br>Program Grup<br>Mezuniyet Yılı<br>Not Sistemi | Lisans Mezunu Değilim Yüksek Lisans Haliç Üniversitesi Lisansüstü Eğitim Enstitüsü İşletme (Yl) (Tezli) İŞLETME 2021 4 'lük Sistem Uyan: Lisans Bilgileri YÖKSİS sei Sorgulama sırasında YÖKSİS sei Eğitim bilgilerinizde herhangi bil Ekle | •         •         •         •         •         •         •         •         •         •         •         •         •         •         •         •         •         •         •         •         •         •         •         •         •         •         •         •         •         •         •         •         •         •         •         •         •         •         •         •         •         •         •         •         •         •         •         •         •         •         •         •         •         •         •         • <td< th=""><th></th><th></th></td<> |         |    |
|            |                                                                                                    |                                                                                                    | mezuniyet bilgisi                                                                                                    | eklenmedi / Graduation information has not been added yet                                                                                                    |         |    |
|            |                                                                                                    | 🕑 Kaydet ve İlerle                                                                                                    | Devam Etmek için "Kaydet ve İl                                                                                                    | erle" Butonunu Tiklayınız                                                                                                    |         |    |

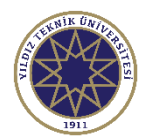

| $\bigcirc$ | 🗮 Enstitü Başvuru Sistemi                                                                                                    |                                                               |                                                                                                    | <b>☆</b> C→                                                                                                    |
|------------|----------------------------------------------------------------------------------------------------|---------------------------------------------------------------|----------------------------------------------------------------------------------------------------|----------------------------------------------------------------------------------------------------|
|            | Başvuru Durumu<br>Başvuru Henüz<br>Tamamlanmadı                                                                                                    | 2022-2023 Bahar FBE Lisa                                      | nsüstü Başvuru                                                                                                    | ALES, YDS ve YÖKDİL sınav<br>bilgilerini ÖSYM üzerinden                                                                          |
|            | Genel Başvuru<br>Açıklamaları                                                                                                    | Kayıt Başarıyla Yapıldı<br>Belgeler<br>Belge Tipi<br>Açıklama | Lütfen Yüklemek İstediğiniz Belgeyi Seçiniz                                                                                                    | seçerek beyan eden öğrenciler bu<br>aşamayı direkt olarak<br>geçebilirler. Belge yüklemelerine<br>gerek bulunmamaktadır.         |
|            | <ul> <li>☑ Kimlik Bilgileri</li> <li>☑ İletişim Bilgileri</li> <li>☑ ALES Bilgileri</li> <li>☑ YDS Bilgileri</li> <li>☑ Mezuniyet Bilgileri</li> </ul> | Belge Yükle                                                   | Lütfen Yüklemek İstediğiniz Belgeyi Seçiniz<br>YDS ye Eşdeğer Sınav Belgesi<br>ALES e Eşdeğer Sınav Belgesi<br>Tukle ve Kuyuce<br>Belge Eklenmedi / No documents have been add | Eş değer sınavları seçerek<br>bilgilerini giren öğrenciler sonuç<br>belgelerini sisteme bu aşamada<br>yüklemeleri gerekmektedir. |
|            | <ul> <li>D Belgeler</li> <li></li></ul>                                                                                                    | Kaydet ve ilerle Bu basvuruda bevan etmi                      | Devam Etmek için "Kaydet ve İlerle" Butonunu Tıklayınız                                                                                                    | İşlemlerden sonra "Kaydet ve<br>İlerle" butonuna tıklayarak tercih<br>aşamasına geçebilirsiniz.                                  |

the contract of the second start for levels of the structure

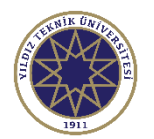

| $\bigcirc$ | Enstitü Başvuru Sistemi                         |                                                                                                    | *                   | €>       |  |  |  |  |  |
|------------|-------------------------------------------------|----------------------------------------------------------------------------------------------------|---------------------|----------|--|--|--|--|--|
|            | Başvuru Durumu<br>Başvuru Henüz<br>Tamamlanmadı | 2022-2023 Bahar FBE Lisansüstü Başvuru                                                                                                    |                     |          |  |  |  |  |  |
| 0          | 🕞 Genel Başvuru<br>Açıklamaları                 | Kayıt Başarıyla Yapıldı Program - Tercihler                                                                                                    |                     |          |  |  |  |  |  |
|            | स्त्री Başvuru İlanı<br>ह्य Kimlik Bilgileri    |                                                                                                    | Tercih Ekle         | •        |  |  |  |  |  |
| ¢          | 윤 iletişim Bilgileri<br>E ALES Bilgileri        | Tercih Yapılan Programlar<br>Tercih Sırası Fakülte Program Değerlendirme                                                                                                    | e Durumu            |          |  |  |  |  |  |
|            | 🗐 YDS Bilgileri<br>😰 Mezuniyet Bilgileri        | 1.Tercih       Fen Bilimleri Enstitüsü       Aviyonik Mühendisliği (Disiplinlerarası) / Aviyonik Mühendisliği (DR)       Henüz Değerleren                                             | endirilmedi         | <b>i</b> |  |  |  |  |  |
|            | () Belgeler                                     | Kılavuza ait 8 numaralı sayfadaki seçtiğiniz program otomatik olarak birinci ter                                                                                                    | rcihinizi           |          |  |  |  |  |  |
|            | 會 Program Tercihleri                            | errogram Tercihleri oluşturmaktadır. İkinci tercihinizi "Seçiniz" butonu ile listelenecek programlardan seçtikten sonra "Tercih Ekle" butonuna tıklayarak ekleyebilirsiniz.           |                     |          |  |  |  |  |  |
|            |                                                 | Aydet<br>Bu başvuruda beyan etmiş olduğum tüm bilgilerimin doğru olduğunu onaylıyorum. Beyan etmiş olduğum bilgilerimin yanlış olması durumun<br>kaydımın silinmesini kabul ediyorum. | ıda kaydım yapılmış | ise;     |  |  |  |  |  |

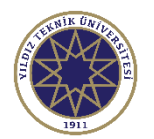

| $\bigcirc$ | 🗮 Enstitü Başvuru Sistemi                                                                                                    |                                                                                                    | *         | <b>C</b> > |  |  |  |
|------------|----------------------------------------------------------------------------------------------------|----------------------------------------------------------------------------------------------------|-----------|------------|--|--|--|
|            | Başvuru Durumu<br>Başvuru Henüz<br>Tamamlanmadı                                                                                                    | 2022-2023 Bahar FBE Lisansüstü Başvuru                                                                                                    |           |            |  |  |  |
| 0          | 🕞 Genel Başvuru<br>Açıklamaları                                                                                                    | Kayıt Başarıyla Yapıldı Program - Tercihler                                                                                                    |           |            |  |  |  |
|            | द्धी Başvuru İlanı<br>छि Kimlik Bilgileri                                                                                                    | Terci                                                                                                    | h Ekle    |            |  |  |  |
| 8 <b>2</b> | Iletişim Bilgileri     ALES Bilgileri                                                                                                    | Tercih Yapılan Programlar       Tercih Sırası     Fakülte     Program     Değerlendirme Durumu                                                                                                    |           |            |  |  |  |
| 0          | © Mezuniyet Bilgileri                                                                                                    | 1.Tercih       Fen Bilimleri Enstitüsü       Aviyonik Mühendisliği (Disiplinlerarası) / Aviyonik Mühendisliği (DR)       Henüz Değerlendirilmedi         Kılavuza ait 8 numaralı sayfadaki seçtiğiniz program otomatik olarak birinci tercihiniz | ī         |            |  |  |  |
|            | Program Tercihleri In program Tercihleri In program Terc |                                                                                                    |           |            |  |  |  |
|            |                                                                                                    | Bu başvuruda beyan etmiş olduğum tüm bilgilerimin doğru olduğunu onaylıyorum. Beyan etmiş olduğum bilgilerimin yanlış olması durumunda kaydım y<br>kaydımın silinmesini kabul ediyorum.                                                          | apılmış i | se;        |  |  |  |

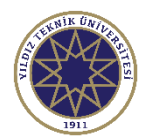

| $\bigcirc$ | 🗮 Enstitü Başvuru Sistemi                                                                                                    |                                                                                                   |                                                                                                    |                                                                                                    | *                                                                                                    | €⇒                                |
|------------|----------------------------------------------------------------------------------------------------|---------------------------------------------------------------------------------------------------|----------------------------------------------------------------------------------------------------|----------------------------------------------------------------------------------------------------|----------------------------------------------------------------------------------------------------|-----------------------------------|
|            | Başvuru Durumu<br>Başvuru Henüz<br>Tamamlanmadı                                                                                                    | 2022-2023                                                                                         | 3ahar FBE Lisansüstü Başvu                                                                                                    | ru                                                                                                    |                                                                                                    |                                   |
|            | <ul> <li>Genel Başvuru<br/>Açıklamaları</li> <li>Başvuru İlanı</li> <li>Kimlik Bilgileri</li> <li>İletişim Bilgileri</li> <li>ALES Bilgileri</li> <li>YDS Bilgileri</li> </ul> | Program - 1<br>Seçiniz<br>Bu Progr<br>İkinci yaş<br>Alan Dışı<br>gerekme<br>programl<br>sayfasını | ercihler<br>ama Alan Dışı Başvuruyoru<br>Dılacak tercihte mez<br>Başvuruyorum'' sek<br>ktedir. Alan içi başv<br>arında en fazla 2, do<br>inceleyebilirsiniz. | m<br>un olunan program alan dışı listesinde yer alıyor ise l<br>xmesinin yanındaki kutucuğunu işaretledikten sonra<br>uru ekleyecek öğrencilerimiz direkt olarak ''Tercih El<br>oktora programlarında ise en fazla 1 tercih yapılabilir | Tercih Ekle<br>kırmızı alanda yer alan ' <mark>Bu Progra</mark><br>''Tercih Ekle'' butonuna tıklamanız<br>kle'' butonuna tıklayabilir. Yüksek<br>r. Detaylı bilgi almak ilgili enstitüle | •<br>ma<br>2<br>lisans<br>rin web |
|            | () Belgeler                                                                                                    | Tercih Yapıla                                                                                     | an Programlar                                                                                                    |                                                                                                    |                                                                                                    |                                   |
|            |                                                                                                    | Tercih Sırası                                                                                     | Fakülte<br>Fen Bilimleri Enstitüsü                                                                                                    | Program<br>Avivonik Mühendisliği (Disiplinlerarası) / Avivonik Mühendisliği (DR)                                                                                                    | Değerlendirme Durumu<br>Henüz Değerlendirilmedi                                                                                                    | 1                                 |
|            |                                                                                                    | d<br>Bu başvuru<br>kaydımın sil                                                                   | Aydet<br>da beyan etmiş olduğum tü<br>inmesini kabul ediyorum.                                                                                               | m bilgilerimin doğru olduğunu onaylıyorum. Beyan etmiş olduğum bilgile                                                                                                    | erimin yanlış olması durumunda kaydım yapılm                                                                                                    | ış ise;                           |

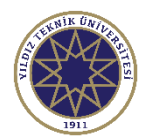

|         | rumumuumuur                     |                                                                                                    |                                                                                                    |                                                              |                        |  |  |
|---------|---------------------------------|----------------------------------------------------------------------------------------------------|----------------------------------------------------------------------------------------------------|--------------------------------------------------------------|------------------------|--|--|
| ۲       | 🕞 Genel Başvuru<br>Açıklamaları | Program - Tercihler                                                                                                    |                                                                                                    |                                                              |                        |  |  |
|         |                                 | Seçiniz                                                                                                    |                                                                                                    |                                                              |                        |  |  |
|         | स्त्री Başvuru İlanı            | 🗌 Bu Programa Alan Dışı Başvuruyo                                                                                                    | orum Yukarıda Seçilen Program İçin Kabul Edilen Alan Dışı Mezuniyet                                                                                                    | t Alanları                                                   | Tercih Ekle            |  |  |
| 8       | 📰 Kimlik Bilgileri              | Tercih sıranızı mavi ile işar                                                                                                    | etli ok işaretlerine tıklayarak değiştirebilirsiniz.                                                                                                    |                                                              |                        |  |  |
|         | 🕸 İletişim Bilgileri            | Tercihlerinize karar verdikt<br>kutucuğu işaretleyerek baş                                                                                                    | ten sonra <mark>kırmızı</mark> ile işaretli <mark>''Yukarıda yer alan metni ol</mark><br>şvurunuzu kaydedebilirsiniz.                                                         | kudum, onaylıyorum''                                         | metnindeki             |  |  |
| 2       | E ALES Bilgileri                | Başvurunuzu kaydettiğiniz                                                                                                    | de başvurunuz tamamlanmış olacaktır.                                                                                                    |                                                              |                        |  |  |
| o       | 🗉 YDS Bilgileri                 | ⊳                                                                                                    |                                                                                                    |                                                              |                        |  |  |
| □<br>&2 | 😰 Mezuniyet Bilgileri           |                                                                                                    |                                                                                                    |                                                              | くと                     |  |  |
|         | () Belgeler                     | Tercih Yapılan Programlar                                                                                                    |                                                                                                    |                                                              | • •                    |  |  |
| о<br>П  | 🟦 Program Tercihleri            | Tercih Sırası Fakülte                                                                                                    | Program                                                                                                    | Değerlendirme D                                              | )urumu                 |  |  |
| 0       |                                 | 1.Tercih Fen Bilimleri Enstitüsü                                                                                                    | Aviyonik Mühendisliği (Disiplinlerarası) / Aviyonik Mühendisliği (DR)                                                                                                    | Henüz Değerlen                                               | dirilmedi 💼 🛃 🛈        |  |  |
|         |                                 | 2.Tercih Fen Bilimleri Enstitüsü                                                                                                    | Akıllı Ulaşım Sistemleri (Disiplinlerarası) / Akıllı Ulaşım Sistemleri (YL)                                                                                                   | Alandışı Henüz Değerlen                                      | dirilmedi 💼 🖻 🛈        |  |  |
|         |                                 | <ul> <li>➢ Kaydet</li> <li>Bu başvuruda beyan etmiş olduğum<br/>kavdımın silinmesini kabul edivorum</li> <li>✓ Yukarıda yer alan metni okudum, or</li> <li>Başvurunuzun tamamlanabilmesi içi</li> </ul> | n tüm bilgilerimin doğru olduğunu onaylıyorum. Beyan etmiş olduğum bilgile<br>n.<br>naylıyorum.<br>in "Yukarıda yer alan metni okudum, onaylıyorum." kutucuğu işaretlenerek k | rimin yanlış olması durumunda<br>kaydedilmesi gerekmektedir. | a kaydım yapılmış ise; |  |  |

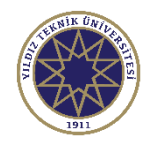

#### Başvurunun Tamamlanma Aşaması

| $\bigcirc$ | 🗮 Enstitü Başvuru Sistemi                  |                                                                                                    | *           | [€    |
|------------|--------------------------------------------|----------------------------------------------------------------------------------------------------|-------------|-------|
|            | Başvuru Durumu<br>Başvuru Onaya Gönderildi | 2022-2023 Bahar FBE Lisansüstü Başvuru     Başvuru İnceleme / Review Model                                                                                                    | e           |       |
|            | Genel Başvuru<br>Açıklamaları              | Kayıt Başarıyla Yapıldı<br>'Başvurunuz Başarıyla Alındı' E-Postası gönderilmiştir.Gelen Kutusu veya Gereksiz E-Posta kutusunu kontrol edebilirsiniz.<br>E-posta ulaşmazsa lütfen ilgili enstitü ile iletişime geçiniz |             |       |
|            | स्त्री Başvuru İlanı<br>Kimlik Bilgileri   | $\checkmark$                                                                                                    |             |       |
| 0<br>\$\$  | 윤 İletişim Bilgileri                       | Başvurunuz Başarıyla Kaydedilmiştir<br>Başvuru Numaranız : 18                                                                                                    |             |       |
|            | YDS Bilgileri     ☆ Mezuniyet Bilgil       | Başvuru Tarihiniz : <b>Burada başvurduğunuz tarih yazacaktır.</b>                                                                                                    |             |       |
|            |                                            |                                                                                                    |             |       |
|            | Başvuru Tarihi 20.12.2022                  | 🖉 Başvuruyu Düzenle                                                                                                    | 👌 Başvuru Y | azdır |

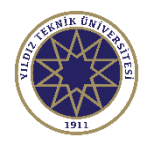

#### Başvurunun Tamamlanma Aşaması

| $\bigcirc$ | 🗮 Enstitü Başvuru Sistemi                  |                                                                                                    | <b>⋒</b> (→ |  |  |  |
|------------|--------------------------------------------|----------------------------------------------------------------------------------------------------|-------------|--|--|--|
|            | <i>c</i>                                   |                                                                                                    |             |  |  |  |
|            | Başvuru Durumu<br>Başvuru Onaya Gönderildi | 2022-2023 Bahar FBE Lisansüstü Başvuru İnceleme / Review Mode                                                                                                    |             |  |  |  |
| 88         |                                            | Kayıt Başarıyla Yapıldı                                                                                                    |             |  |  |  |
| 0<br>0     | 🕞 Genel Başvuru<br>Açıklamaları            | 'Başvurunuz Başarıyla Alındı' E-Postası gönderilmiştir.Gelen Kutusu veya Gereksiz E-Posta kutusunu kontrol edebilirsiniz.<br>E-posta ulaşmazsa lütfen ilgili enstitü ile iletişime geçiniz                                                                                                    |             |  |  |  |
| 6          | 🛱 Başvuru İlanı                            |                                                                                                    |             |  |  |  |
| D          | 🖾 Kimlik Bilgileri                         | Başvurunuz Başarıyla Kaydedilmiştir                                                                                                    |             |  |  |  |
| □<br>æ2    | 🕸 İletişim Bilgileri                       | Başvuru Numaranız : 18                                                                                                    |             |  |  |  |
|            | E ALES Bilgileri                           | Başvuru Tarihiniz :                                                                                                    |             |  |  |  |
| D          | 🗉 YDS Bilgileri                            |                                                                                                    |             |  |  |  |
| D          | 😰 Mezuniyet Bilgileri                      | Başvurularınız ilgili Enstitü tarafından onaylanmadan önce aşağıdaki <mark>kırmızı</mark> ile işaretli <mark>"Başvuruyu Düzenle</mark> " butonuna tıklayarak düzenleme<br>yapabilirsiniz. Başvurunuzu düzenlerseniz eski yaptığınız başvuru iptal olup düzenlediğiniz başvuru geçerli sayılacaktır. |             |  |  |  |
|            | () Belgeler                                | Eğer başvurunuzu düzenlemeye başlayıp işlemi yarım bırakırsanız önceki başvurunuz geçerli olmayacağı için başvuru düzenleme işlemini ya<br>bırakılmaması gerekmektedir.                                                                                                    | rim         |  |  |  |
|            | 盦 Program Tercihleri                       | Başvuruların Enstitülerce onaylanması başvuru takvimi içerisinde yapılacaktır. Başvurunuz ilgili enstitü tarafından onaylandıktan sonra başvur<br>üzerinde bir değişiklik yapılamamaktadır. Bu sebeple tercihlerinizi ve tercih sıranızı keşinleştirmeden başvurunuzu kaydetmeyiniz                 |             |  |  |  |
|            | 🖻 Başvuru Kaydı Alındı                     |                                                                                                    |             |  |  |  |
|            |                                            | Başvuru belgenizi yazdırmak için "Başvuru Yazdır" butonuna tıklayabilirsiniz.                                                                                                    |             |  |  |  |
|            | Başvuru Tarihi<br>Başvuru No 18            | 🖉 Başvuruyu Düzenle                                                                                                    | /uru Yazdır |  |  |  |

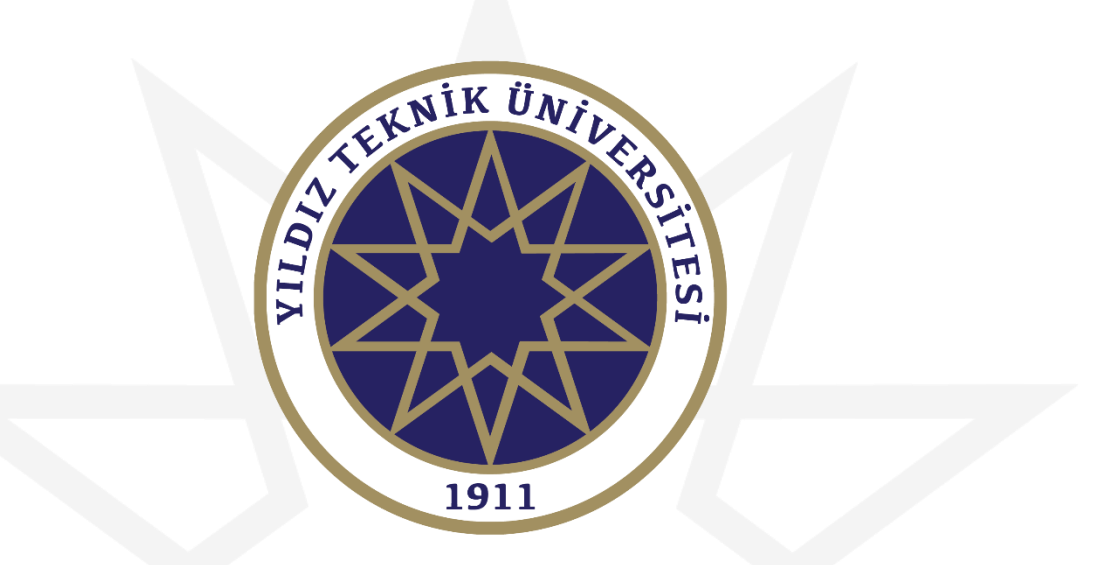

## **BAŞARILAR DİLERİZ.**